## Настройка локального соединения для Windows 7

Выберите в меню «Пуск» – «Панель управления».

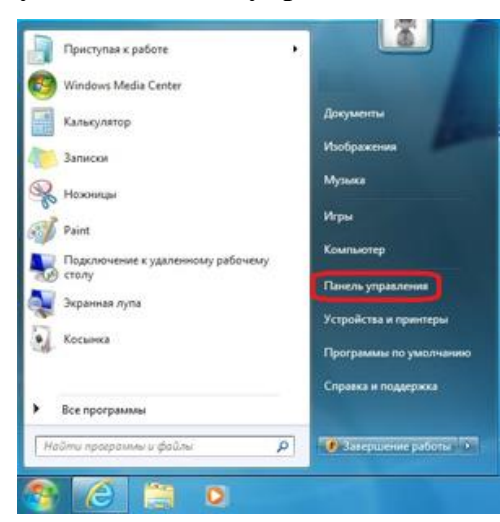

В Панели управления выберите «Сеть и Интернет».

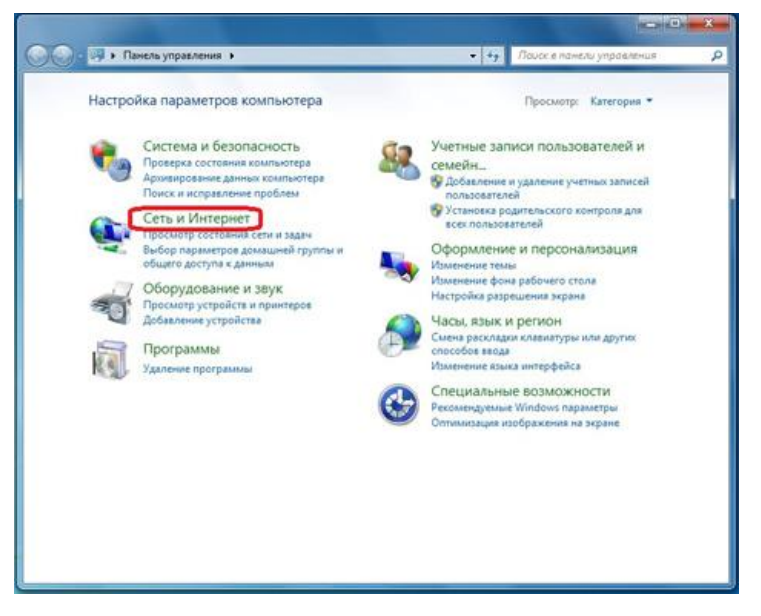

Затем выберите «Центр управления сетями и общим доступом».

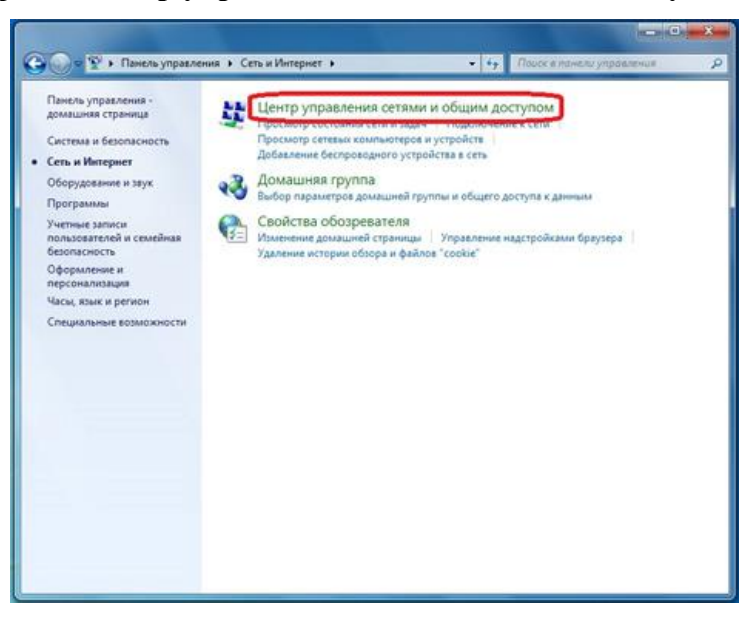

В разделе «Центр управления сетями и общим доступом» выберите «Изменение параметров адаптера».

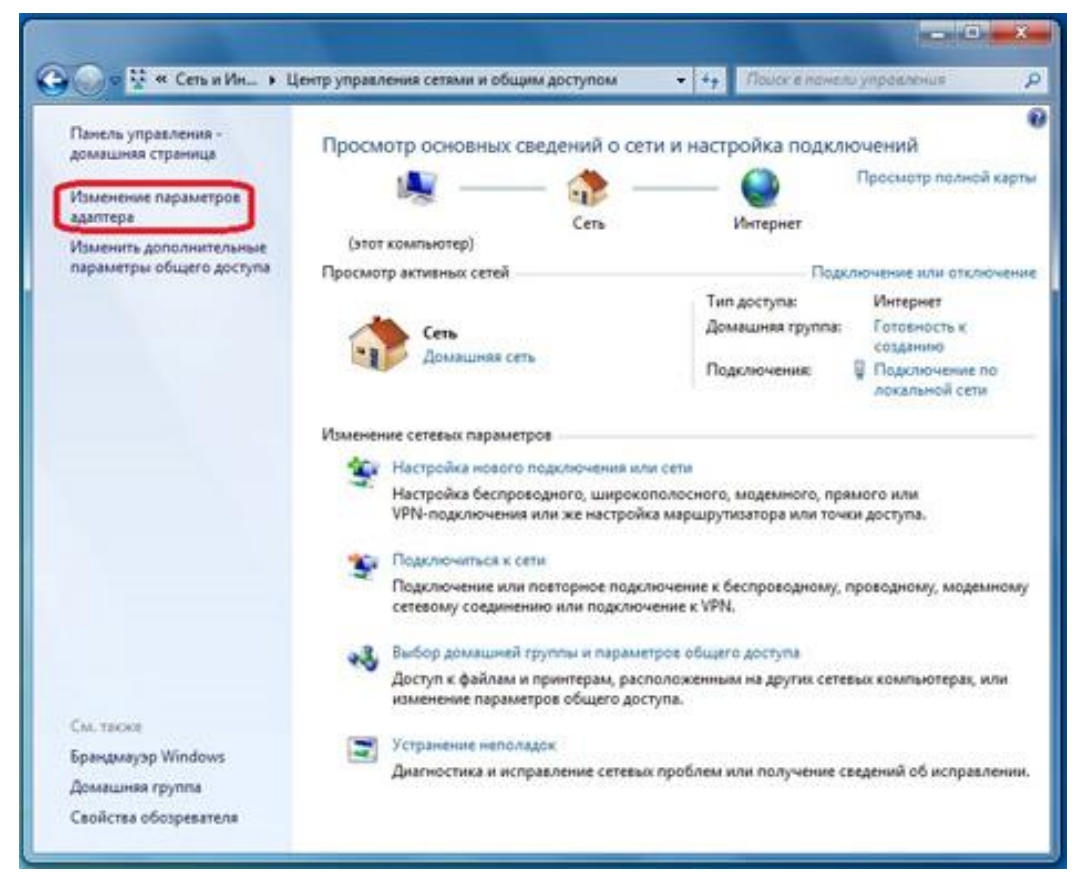

Щелкните правой кнопкой мыши по значку «Подключение по локальной сети» и выберите «Свойства».

|         | <ul> <li>Отключение сетевого устройства</li> </ul> | Диагностика подключения | 39 | ÷ • |  |
|---------|----------------------------------------------------|-------------------------|----|-----|--|
| Top Top | ключение по локальной сети                         |                         |    |     |  |
| 8       | Отключить<br>Состояние<br>Диагностика              |                         |    |     |  |
| 6       | Настройка моста                                    |                         |    |     |  |
|         | Создать ярлык<br>Удалить<br>Вереименовать          |                         |    |     |  |
| 18      | Свойства                                           |                         |    |     |  |
| -       |                                                    |                         |    |     |  |
|         |                                                    |                         |    |     |  |
|         |                                                    |                         |    |     |  |
|         |                                                    |                         |    |     |  |
|         |                                                    |                         |    |     |  |
|         |                                                    |                         |    |     |  |
|         |                                                    |                         |    |     |  |
|         |                                                    |                         |    |     |  |

В открывшемся окне «Подключение по локальной сети - свойства» выделите пункт «Протокол интернета версии 4 (TCP/IPv4)», затем нажмите кнопку «Свойства».

| and a final second second second second second second second second second second second second second second s                 |               | 22 - FB |
|----------------------------------------------------------------------------------------------------|---------------|---------|
| Подключение по локальной сети - свойства                                                                                        | одолочения // | 8° • 💷  |
| Cen                                                                                                    |               |         |
| Подклочение через:                                                                                                    |               |         |
| Peatek PCIe GBE Family Controller                                                                                               |               |         |
| Настроить                                                                                                    |               |         |
|                                                                                                    |               |         |
| Описание                                                                                                    |               |         |
| Протокол TCP/IP - стандартный протокол глобальных<br>сетей, обеспечивающий связь между различными<br>взаимодействующими сетами. |               |         |
| СК Отмена                                                                                                    |               |         |
|                                                                                                    |               |         |
|                                                                                                    |               |         |

В открывшемся окне «Свойства: протокол интернета версии 4 (TCP/IPv4)» поставьте точки «Получить IP-адрес автоматически» и «Получить адрес DNS-сервера автоматически». Затем нажмите «OK», и в предыдущем окне «Подключение по локальной сети — свойства» тоже нажмите «OK».

| юдключение по локальной сети -                                                                  | свойства                                                                                                    | rene filo de de tradición de la companya de la companya de la companya de la companya de la companya de la comp |  |
|-------------------------------------------------------------------------------------------------|----------------------------------------------------------------------------------------------------|----------------------------------------------------------------------------------------------------|--|
| Ta                                                                                              |                                                                                                    |                                                                                                    |  |
| Свойства: Протокол Интернета в                                                                  | версии 4 (ТСР/ІРи4)                                                                                                    |                                                                                                    |  |
| Общие Альтернативная конфи                                                                      | CYSALIA                                                                                                    |                                                                                                    |  |
| Параметры IP ногут назначатьс<br>поддерживает эту возножности<br>IP ножно получить у сетевого а | ся автоматически, если сеть<br>в. В противном случае параметры<br>здиннистратора,                                      |                                                                                                    |  |
| G Получить IP-вдрес автонат                                                                     | TINECOT                                                                                                    |                                                                                                    |  |
| О Использовать следующий                                                                        | IP-sapec:                                                                                                    |                                                                                                    |  |
| IP-addeci                                                                                       | 14 10 400 400                                                                                                    |                                                                                                    |  |
| Macca neaceme                                                                                   | 1 (A. 1040) AL                                                                                                    |                                                                                                    |  |
| Основной штох                                                                                   | 1 (1) (1)                                                                                                    |                                                                                                    |  |
| о Получить адрес DNS-серве                                                                      | ера автонатически                                                                                                    |                                                                                                    |  |
| О Использовать следующие                                                                        | adpeca DNS-ceptepos:                                                                                                   |                                                                                                    |  |
| Предлочитанный СМС-сереер                                                                       | E LE LES EST                                                                                                    |                                                                                                    |  |
| Anstreprismensil DNS-ceperp                                                                     | $\mathbf{R}_{i} = \left\{ \mathbf{e}_{i} : \mathbf{e}_{i} = \mathbf{e}_{i} : \mathbf{e}_{i} = \mathbf{e}_{i} \right\}$ |                                                                                                    |  |
|                                                                                                 |                                                                                                    |                                                                                                    |  |

Для того чтобы Ваш компьютер получил доступ к интернету необходимо чтобы МАС адрес устройства был внесен в базу данных. Для этого необходимо авторизоваться с помощью Вашего логина и пароля от личного кабинета на странице <u>http://login.ti.ru/</u> либо сообщить его сотрудникам технической поддержки. Чтобы узнать ваш МАС-адрес сетевой карты, необходимо: Щелкнуть правой кнопкой мыши по значку «Подключение по локальной сети» и выбрать «Состояние».

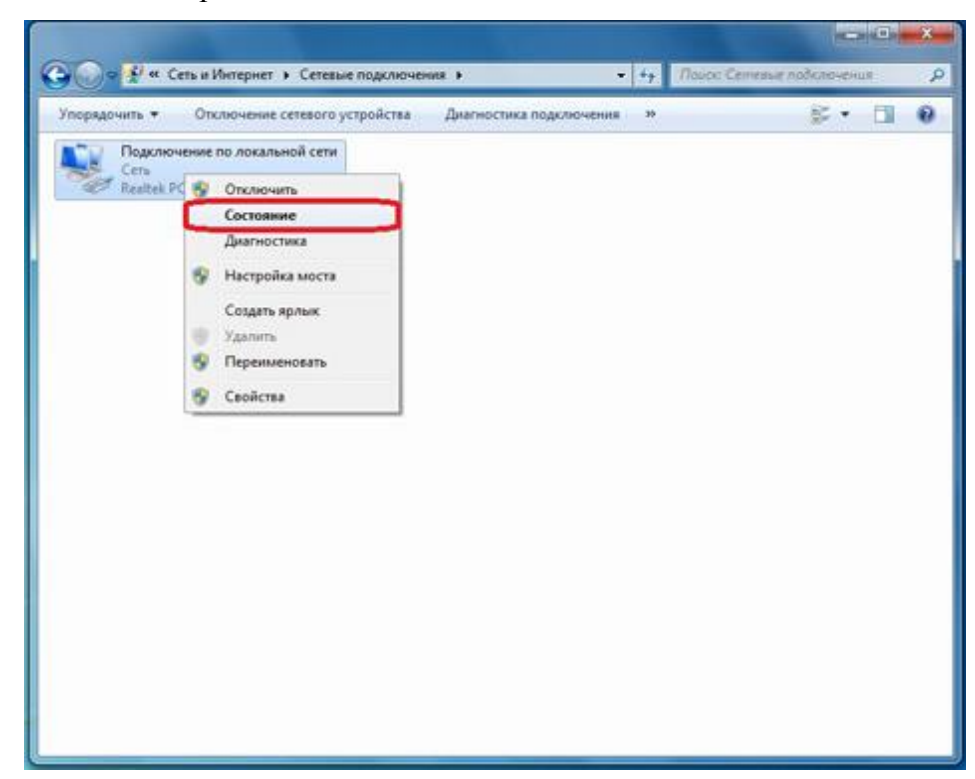

В открывшемся окне «Состояние — Подключение по локальной сети» нажать на кнопку «Сведения...»

| Подключение по лок             | C Commune Designment    |                            |  |
|--------------------------------|-------------------------|----------------------------|--|
| Cens<br>Realbek PCIe GBE Famil | Cocrossie - Hogenovenie |                            |  |
|                                | Comile                  |                            |  |
|                                | Падключение             | (CEDITAL PROPERTY AND INC. |  |
|                                | IPv4-подключение:       | Интернет                   |  |
|                                | Drvo-nogkuso-kene:      | Без доступа к интернету    |  |
|                                | Длительность:           | 10:21:24                   |  |
|                                | Скорость:               | 1.0 F6wrr/c                |  |
|                                | Сведения                |                            |  |
|                                |                         |                            |  |
|                                | Активность              |                            |  |
|                                | Отправлено —            | Принято                    |  |
|                                | 5añt: 188 779 14        | 306 924 552                |  |
|                                |                         |                            |  |
|                                | Ф Свойства              | ты Диагностика             |  |
|                                | Continuents Continuents |                            |  |
|                                |                         | ( BATHATA )                |  |
|                                |                         | ( sector s)                |  |

В открывшемся окне «Сведения о сетевом подключение» найти «Физический адрес».

| Подключение по лока            | е сетевого устроиства                                                                                                    | диагностика подкл                                                                                                    | IOVENUS 30        | 8- U |
|--------------------------------|----------------------------------------------------------------------------------------------------|----------------------------------------------------------------------------------------------------|-------------------|------|
| Cera<br>Realtek PCIe GBE Famil | Сведения о сетевом                                                                                                    | подключении                                                                                                    |                   |      |
|                                | Дополнительные св                                                                                                    | адения о сети:                                                                                                    |                   |      |
|                                | Свойство                                                                                                    | Значение                                                                                                    |                   |      |
|                                | Определенный для<br>Описание<br>Стизание<br>Описание<br>Адест IPv4<br>Маска подоети IPv4<br>Адесца получена<br>Аренда получена<br>Аренда получена<br>Аренда получена<br>ОНСР-сервер IPv4<br>UNS-сервер IPv4<br>UNS-сервер IPv4<br>Cnyxda NetBOS и<br>Поскланны IPv6ад<br>Lincs по умолчани<br>DNS-сервер IPv5 | по<br><u>Readek PCie GBE</u><br><u>6CF-43-62-8C-3F</u><br><u>11a</u><br>4<br>6 IP<br>pes <u>Па</u><br>pec <u>Fe80:195c-3d77.b56</u><br>6 IP | Family Controller |      |
|                                |                                                                                                    |                                                                                                    | Закрыть           |      |

Чтобы сменить MAC-адрес сетевой карты, необходимо в окне «Свойства» «Подключения по локальной сети» нажать кнопку «Настроить».

| 📱 Подключение по локальной сети - свойства                                                                                      |
|----------------------------------------------------------------------------------------------------|
| Сеть Доступ                                                                                                    |
| Подключение через:                                                                                                    |
| Realtek RTL8168C(P)/8111C(P) Family PCI-E Gigabit Ethe                                                                          |
| Настроить                                                                                                    |
| VMware Bridge Protocol                                                                                                    |
| Планировщик пакетов QoS                                                                                                    |
| Служба доступа к файлам и принтерам сетей Містс Полтоков Интегната вассни 6 (ТСР /IPu6)                                         |
| A Rootocon Writephene begann 6 (TCP//Pv4)                                                                                       |
| Драйвер в/в тополога канального уровня                                                                                          |
| Ответчик обнаружения топологии канального уров *                                                                                |
| Установить Удалить Свойства                                                                                                    |
| Описание                                                                                                    |
| Протокол TCP/IP - стандартный протокол глобальных<br>сетей, обеспечивающий связь между различными<br>взаимодействующими сетями. |
| ОК Отмена                                                                                                    |

Перейдите в закладку **«Дополнительно»** или **«Advanced»** и слева выберите в списке вариант **«Сетевой адрес»** или **«Network Address»**. В поле **«Значение»** или **«Value»** введите MAC-адрес, состоящий из 12 символов (латинские буквы и цифры) без пробелов, тире и точек. Необходимый MAC-адрес можно узнать по телефону техподдержки абонентов.

| Свойства: Realtek RTL8168                                                                                                    | C(P)/8111C(P) Family PCI-E Gigab           | it E   |  |  |  |
|----------------------------------------------------------------------------------------------------|--------------------------------------------|--------|--|--|--|
| Сведения                                                                                                    | Управление электропитан                    | ием    |  |  |  |
| Общие                                                                                                    | Дополнительно Дра                          | айвер  |  |  |  |
| Данный адаптер имеет перечисленные ниже свойства. Слева<br>выберите изменяемое свойство, а справа выберите значение этого<br>свойства. |                                            |        |  |  |  |
| <u>С</u> войство:                                                                                                    | <u>З</u> начение:                          |        |  |  |  |
| Interrupt Moderation<br>IPv4 Checksum Offload<br>Jumbo Frame<br>Large Send Offload (IPv4)                                              | <ul> <li>▲</li> <li>Отсутствует</li> </ul> |        |  |  |  |
| Large Send Offload v2 (IP)                                                                                                    | r6)                                        |        |  |  |  |
| Profity & VLAW<br>Receive Buffers<br>Speed & Duplex<br>TCP Checksum Offload (IP<br>TCP Checksum Offload (IP<br>Transmit Buffers        | v4)<br>v6)                                 |        |  |  |  |
| UDP Checksum Offload (IF<br>UDP Checksum Offload (IF                                                                                   | ²v4)<br>²v6) ▼                             |        |  |  |  |
|                                                                                                    |                                            |        |  |  |  |
|                                                                                                    | ОК                                         | Отмена |  |  |  |